# PERÚEDUCA EN TU ESCUELA

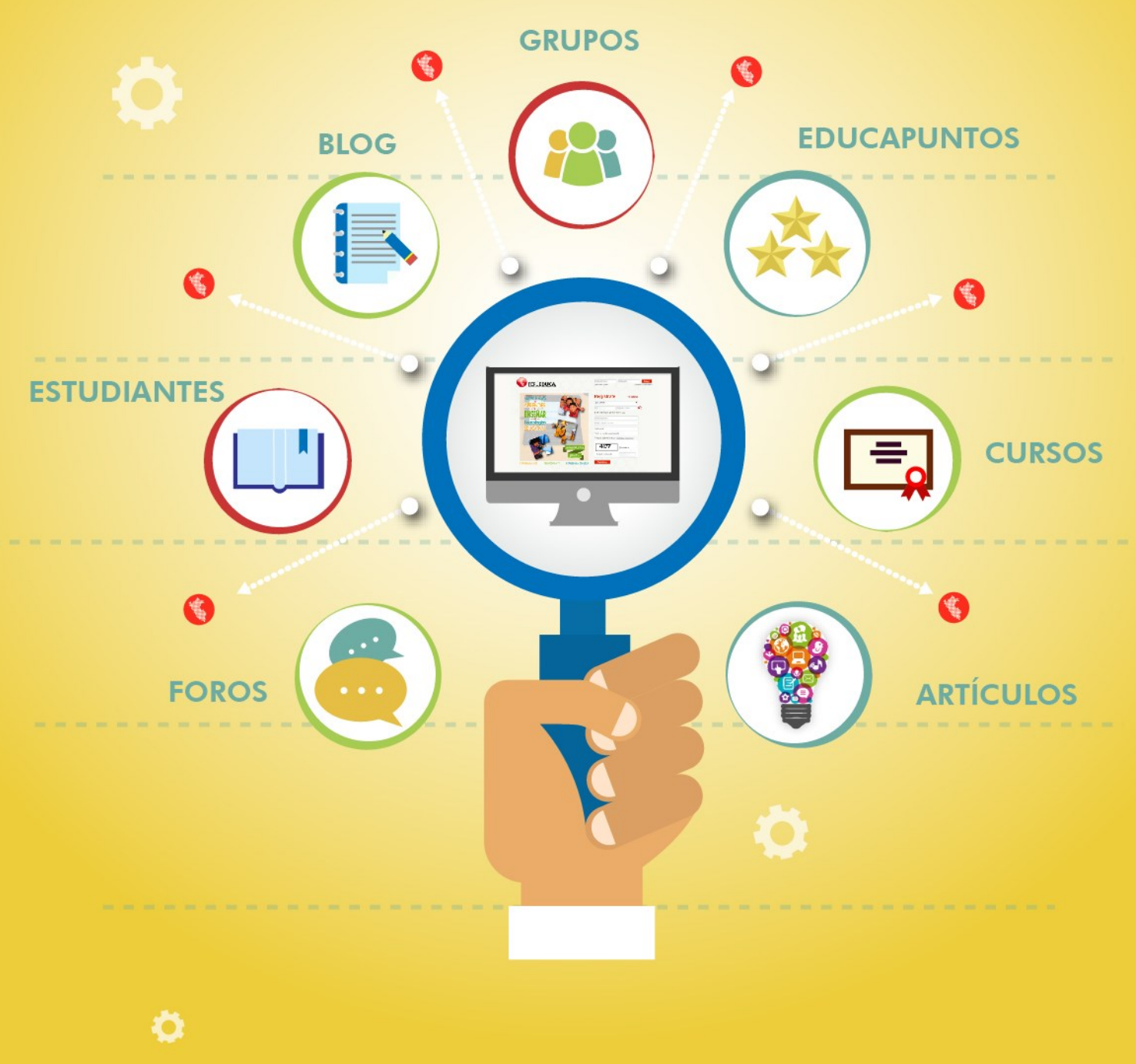

## ¿Cómo recuperar tu contraseña?

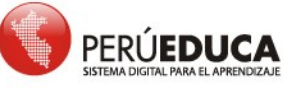

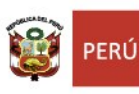

Ö

T U

Т

R

I

A

I.

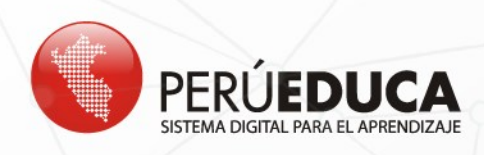

### ¿Cómo recuperar tu contraseña?

**1.** Para recuperar la contraseña del Sistema Digital para el Aprendizaje PerúEduca debes ingresar a <u>www.perueduca.pe</u> y hacer clic en ¿OLVIDASTE TU CONTRASEÑA?

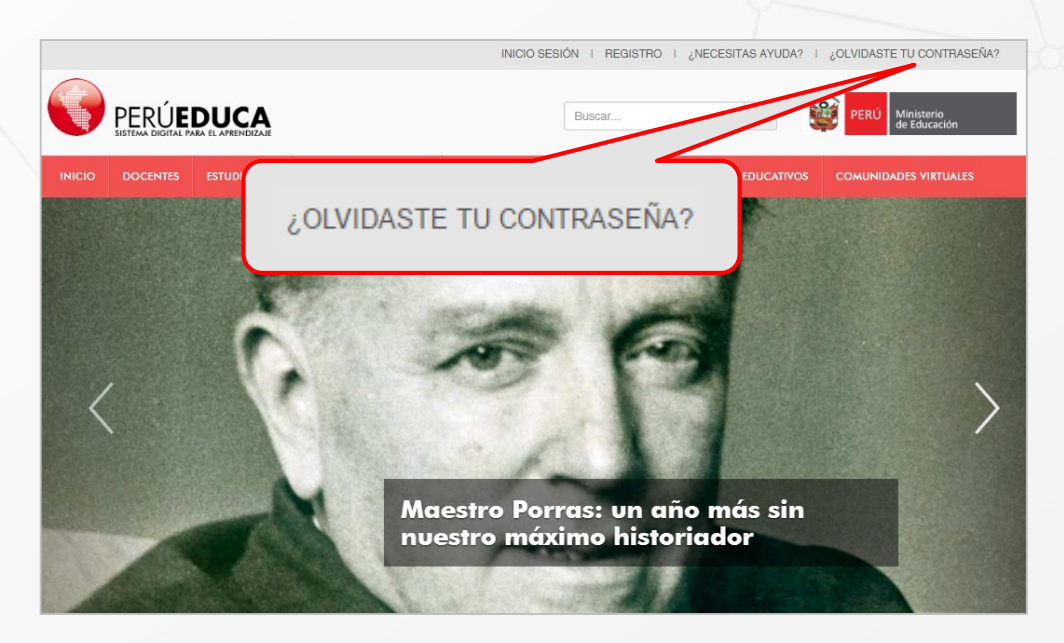

2. A continuación, se muestra el siguiente formulario:

|        |          |             |                                | INICIO S         | ESIÓN I REGISTRO | I ¿NECESITAS AYUDA? I | ¿OLVIDASTE TU CONTRASEÑA?       |
|--------|----------|-------------|--------------------------------|------------------|------------------|-----------------------|---------------------------------|
|        |          | <b>DUCA</b> |                                |                  | Buscar           | ٩                     | PERÚ Ministerio<br>de Educación |
| ΙΝΙCΙΟ | DOCENTES | ESTUDIANTES | FAMILIA Y COMUNIDAD            | APRENDIZAJES     | CURSOS VIRTUALES | RECURSOS EDUCATIVOS   | COMUNIDADES VIRTUALES           |
|        |          |             |                                |                  |                  |                       |                                 |
|        |          | 🎤 HE OLVIDA | DO MI CONTRASEÑA               |                  |                  | Volver a la págine    | a indice                        |
|        |          |             | Tipo de búsqueda<br>documento: | por [Seleccione] | *                |                       |                                 |
|        |          |             |                                |                  |                  |                       |                                 |
|        |          |             |                                | 8356             | Refrescar        |                       |                                 |
|        |          |             | Texto de verificad             | ción             |                  |                       |                                 |
|        |          |             |                                | Recuperar        | contraseña       |                       |                                 |

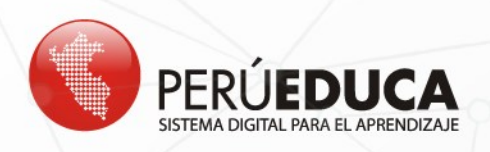

**3.** En **Tipo de búsqueda por documento** podrás elegir entre las opciones: Correo Electrónico, DNI, Pasaporte y Carné de Extranjería.

|                           |                                          |           | the second second second second second second second second second second second second second second second se |
|---------------------------|------------------------------------------|-----------|----------------------------------------------------------------------------------------------------|
| HE OLVIDADO MI CONTRASEÑA |                                          | 🗢 Volver  | a la página ín                                                                                                  |
| Tipo de búsqueda por      | [Seleccione]                             | *         |                                                                                                    |
| documento:                | [Seleccione]<br>Correo Electrónico       |           |                                                                                                    |
|                           | DNI<br>Pasaporte<br>Carné de Extraniería |           |                                                                                                    |
|                           | 20-12                                    | Refrescar |                                                                                                    |
| Texto de verificación     |                                          |           |                                                                                                    |
|                           |                                          |           |                                                                                                    |

#### Correo electrónico

Si eliges **Correo Electronico**, deberás digitar el correo con el que te registraste en PerúEduca. Luego, ingresa el texto de verificación y, por último, haz clic en el botón **Recuperar contraseña**.

| 🤌 HE OLVIDADO MI CONTRASEÑA               |                                                | Volver a la página índice |
|-------------------------------------------|------------------------------------------------|---------------------------|
| Tipo de búsqueda por                      |                                                |                           |
| documento:                                | Correo Electrónico                             |                           |
| Para restablecer la contras<br>PerúEduca. | eña, digita el correo electrónico con el que t | ie registraste en         |
|                                           | docente@perueduca.pe                           |                           |
|                                           | 2845 Refrescar                                 |                           |
| Texto de verificación                     | 2845                                           |                           |
|                                           |                                                |                           |
|                                           | Recuperar contraseña                           |                           |

**<u>RECUERDA</u>** que solo deberás usar esta opción siempre y cuando tengas acceso a la bandeja de entrada de tu correo personal, debido a que se enviará un mensaje a ese correo para confirmar el cambio de contraseña.

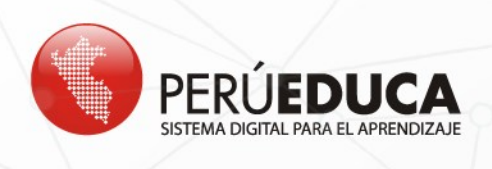

#### DNI

Si eliges **DNI**, deberás digitar tu número de Documento Nacional de Identidad, tu número ubigeo de nacimiento y el texto de verificación. Al finalizar, haz clic en el botón **Recuperar contraseña**.

| > HE OLVIDADO MI CONTRASEÑA                   |                      |
|-----------------------------------------------|----------------------|
| Tipo de búsqueda po<br>documento:             | DNI                  |
| Digite su número de DNI                       |                      |
|                                               | 47899878             |
| Ubigeo de nacimiento<br>(Código de 6 digitos) | 140101               |
|                                               | 3104 Refresca        |
| Texto de verificación                         | 3104                 |
|                                               | Recuperar contraseña |

**NOTA.** Si tienes dificultad para ubicar el código de ubigeo (número de seis dígitos), en la imagen se muestra dónde encontrarás esta información.

| 0                                  | Primer Apelido<br>CESPEDES<br>Segundo Apelido<br>SEGURA                                                                                                    |                                                                                                    | Funda<br>Funda<br>Funda | a Inscripcion<br>de 2002<br>ha Emisión<br>do 2010 |
|------------------------------------|----------------------------------------------------------------------------------------------------|----------------------------------------------------------------------------------------------------|-------------------------|---------------------------------------------------|
| Y                                  | Pre Nombres<br>JOHOR ALDERTO<br>Nacomienter Factos y U<br>17/22 1964 142121<br>Seco Estado Cife<br>M S                                                                                                    | - Jart                                                                                                    |                         | 11 2016                                           |
| I <per<br>82061<br/>CESPE</per<br> | 42736327<<br>74M161113<br>DES <jorge< th=""><th>1&lt;&lt;&lt;&lt;&lt;<br/>9PER&lt;&lt;&lt;<br/><albert< th=""><th>&lt;&lt;&lt;&lt;&lt;&lt;<br/>&lt;&lt;&lt;&lt;&lt;&lt;</th><th>&lt;&lt;&lt;&lt;<br/>&lt;&lt;&lt;6<br/>&lt;&lt;&lt;&lt;</th></albert<></th></jorge<> | 1<<<<<<br>9PER<<<<br><albert< th=""><th>&lt;&lt;&lt;&lt;&lt;&lt;<br/>&lt;&lt;&lt;&lt;&lt;&lt;</th><th>&lt;&lt;&lt;&lt;<br/>&lt;&lt;&lt;6<br/>&lt;&lt;&lt;&lt;</th></albert<> | <<<<<<<br><<<<<<        | <<<<<br><<<6<br><<<<                              |
|                                    |                                                                                                    | - CÓDIGO                                                                                                    | DE 6 DÍ                 | GITOS                                             |

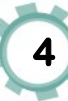

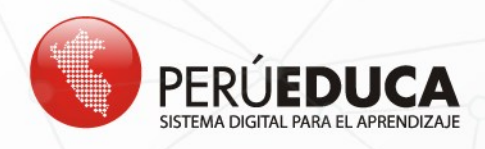

4. Para ambos casos se mostrará el siguiente mensaje de confirmación:

# MENSAJE DE CONFIRMACIÓN CRISTINA MARIA ALBERTO GUTIERREZ, realizaste tu solicitud correctamente. Revisa tu correo electrónico (cris\_0603@hotmail.com), puedes verificar en la bandeja de entrada, correo no deseado y/o SPAM. Te hemos enviado un enlace para reestablecer tu contraseña. Si no tiene acceso a su correo electrónico de registro en PerúEduca cris\_0603@hotmail.com comuníquese con los siguientes canales de atención al usuario: Chat: http://www.perueduca.pe/ayuda/ Linea gratuita: 0800-40210 Linea fija: (01) 615-5890 Acceder Crear cuenta

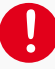

**<u>RECUERDA</u>** que el sistema indicará y enviará un mensaje al correo con el que te registraste a PerúEduca. En caso no puedas acceder a tu correo personal, contáctate con una agente en el chat de PerúEduca para que pueda ayudarte (<u>INGRESA AQUÍ</u>).

 A continuación, ingresa a tu correo electrónico (Gmail, Outlook, Hotmail, Yahoo), en el que encontrarás un mensaje de PerúEduca (http://www.perueduca.pe: Cambia tu contraseña). Para cambiar de contraseña, haz clic en el botón Restablecer contraseña.

| http:/ | //www.perueduca.pe: Cambia tu Contraseña Recibidos x                                                                                                    | 5    | 2     |
|--------|----------------------------------------------------------------------------------------------------|------|-------|
|        | Sistema Digital para el Aprendizaje PerúEduca <webmaster@perueduca.pe> 11:38 (hace 28 minutos) 📩 🔶 para mí 👻</webmaster@perueduca.pe>                                                                                                    |      | •     |
|        | CRISTINA MARIA ALBERTO GUTIERREZ,                                                                                                    |      |       |
| [      | Hemos recibido una solicitud para cambiar la contraseña de tu cuenta en PerúEduca. Para acceder de nuevo a tu cuenta, deberás reestablecer la con<br>Restablecer contraseña<br>Equipo PerúEduca - Sistema Digital para el Aprendizaje PerúEduca<br><u>http://www.perueduca.pe</u> | tras | seña: |

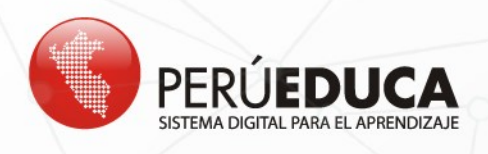

6. Por último, el sistema mostrará un mensaje solicitando que ingreses dos veces una "Nueva contraseña". Luego, haz clic en **Guardar**.

|              |                                    |                  |                     | INICIO :     | SESIÓN I REGISTRO | I ¿NECESITAS AYUDA? I | ¿OLVIDASTE TU CONTRASEÑA?       |  |
|--------------|------------------------------------|------------------|---------------------|--------------|-------------------|-----------------------|---------------------------------|--|
|              | PERÚ <b>e</b><br>SISTEMA DIGITAL P |                  |                     |              | Busoar            | ٩                     | PERÚ Ministerio<br>de Educación |  |
| ΙΝΙCIO       | DOCENTES                           | ESTUDIANTES      | FAMILIA Y COMUNIDAD | APRENDIZAJES | CURSOS VIRTUALES  | RECURSOS EDUCATIVOS   | COMUNIDADES VIRTUALES           |  |
| Nueva con    | traseña                            |                  |                     |              |                   |                       |                                 |  |
| 💡 Por fa     | vor, establezca                    | una nueva contra | iseña.              |              |                   |                       |                                 |  |
| Nueva co     | ntraseña                           |                  |                     |              |                   |                       |                                 |  |
| Contraseña   |                                    |                  |                     |              |                   |                       |                                 |  |
| Confirmeción |                                    |                  |                     |              |                   |                       |                                 |  |
| Guardar      |                                    |                  |                     |              |                   |                       |                                 |  |

**7.** Si tienes en cuenta las recomendaciones, ya estás dentro del Sistema digital para el Aprendizaje PerúEduca.

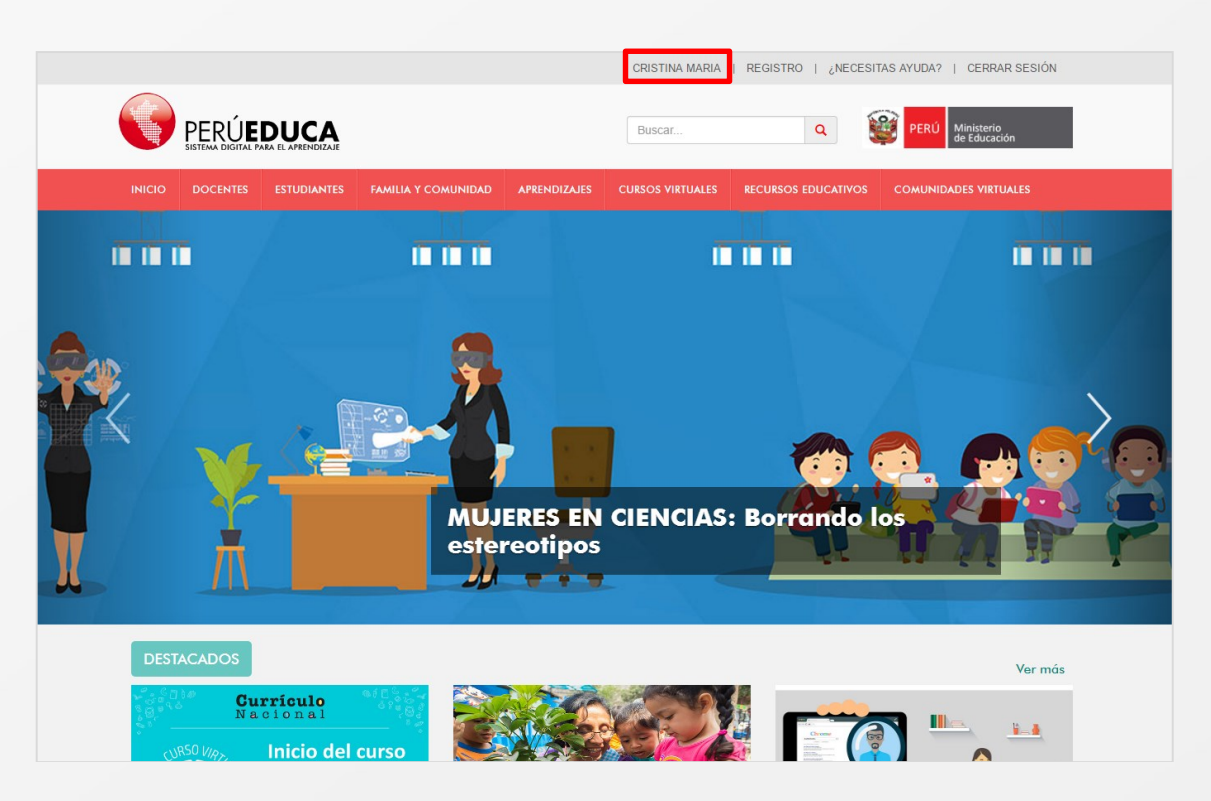